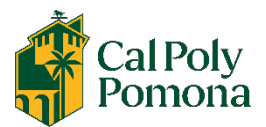

- 1. Sign on to MyCPP, <a href="https://www.cpp.edu/">https://www.cpp.edu/</a>
- 2. Access BroncoDirect for Students:
- 3. Go to Student Center

| CalPolyPomona  BroncoDirect |                           |            |                        |     |                            |                             |
|-----------------------------|---------------------------|------------|------------------------|-----|----------------------------|-----------------------------|
| *                           | Student Center            |            | udent Cer              | ter |                            |                             |
|                             | My<br>Communications      | <b>≻</b> E | ✓                      | S   |                            |                             |
| -                           | Personal<br>Information   | ~          | Search                 | >   | DEADLINES                  |                             |
| 8                           | Classes &<br>Registration | ~          | Enroll<br>My Academics | >   | This Week's Schedule       |                             |
| ▦                           | Financial                 | ~          |                        |     | CLASS                      | SCHI                        |
| R                           | Graduation                | ~          |                        |     | MPA 6950-01<br>SUP (34323) | Fr 5:<br>Bldg<br>TBA<br>Roo |
| Î                           | Academics                 | ~          |                        |     | <b>60</b>                  |                             |
| ***                         | New Students              | ~          |                        |     |                            |                             |
| Ţ                           | Other                     | ~          |                        |     |                            |                             |
|                             | Feedback                  | >          | ✓                      |     |                            |                             |

### 4. Scroll down, and select "Make a Payment"

| CalPolyPomona > [         | BroncoDirect |                          |   |                                                                        |
|---------------------------|--------------|--------------------------|---|------------------------------------------------------------------------|
| \Lambda Student Center    | >            |                          |   |                                                                        |
| My<br>Communication       | ns >         | ✓                        |   |                                                                        |
| Personal                  | ~            | My Account               |   | Account Summary (See * link below)                                     |
| Information               | •            | Account Inquiry          | > | • Due Now 59.00                                                        |
| Classes &<br>Registration | ~            | Enroll In Direct Deposit | > | • Future Due 0.00                                                      |
| Financial                 | ~            | Financial Aid            |   | You owe 59.00.<br>Currency used is US Dollar.                          |
| Craduation                | ~            | View Financial Aid       | > | Make a Payment (Domestic)                                              |
|                           | ~            | Accept/Decline Awards    | > | Payment Plan - Signup and Payments                                     |
|                           | •            | View SAP Status          | > | International Payments - Flywire International Payments - PayMyTuition |
| New Students              | ~            |                          |   | Turn off pop-up blocker on browser before clicking on                  |
| 🖵 Other                   | ~            |                          |   | *Payment Information                                                   |

#### 5. Click on <u>"Allow"</u> for the pop up blocker

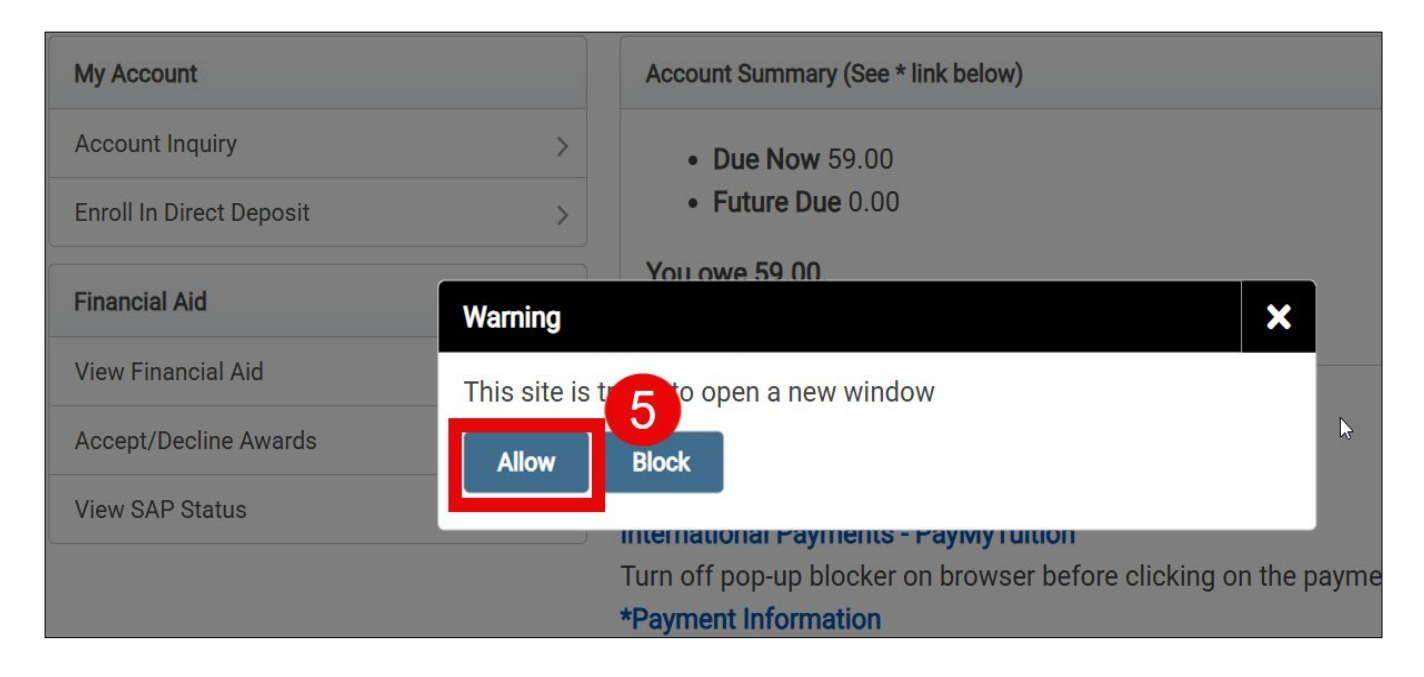

6. You should be able to view the \$59.00 Fee under "Graduation Fee" Click on the bottom right corner <u>"Make a Payment"</u>

| 🗳 Cal Poly Pomona     | Overview                                                   |                      |                               |                                        | Ļ                        |
|-----------------------|------------------------------------------------------------|----------------------|-------------------------------|----------------------------------------|--------------------------|
| My Account            | My Account<br>J<br>California State Polytechnic University |                      |                               |                                        |                          |
| 🖺 Make a Payment      |                                                            |                      |                               |                                        |                          |
| <b>§</b> Transactions | Summary                                                    |                      |                               |                                        |                          |
| (?) Help              | Graduation Fee<br>Minimum due                              |                      |                               |                                        | <b>\$59.00</b><br>\$0.00 |
| $\bigcirc$ Sign Out   | Balance                                                    | L3                   |                               |                                        | \$59.00                  |
| Available items       |                                                            |                      | <u>View all</u>               |                                        |                          |
|                       |                                                            | Arch Lab - LASER CUT | Arch Lab - POWDER 3D<br>Print | Architecture Lab –<br>PLASTIC 3D Print | >                        |
|                       |                                                            | \$0.90               | \$0.60                        | \$0.40                                 | ,                        |
|                       |                                                            |                      | 6                             |                                        |                          |
|                       |                                                            |                      |                               |                                        | Make a payment           |

7. Check marking the <u>"Graduation Fee"</u> and select the term

| 🗳 Cal Poly Pomona       | Step 1 of 3: Pay amount                                                             |  |  |  |
|-------------------------|-------------------------------------------------------------------------------------|--|--|--|
| My Account              | How much would you like to pay?                                                     |  |  |  |
| Overview                | Balance items                                                                       |  |  |  |
| 🖺 Make a Payment        | Uncheck all   1 of 1 selected                                                       |  |  |  |
| SE Transactions         | Description Minimum Balance Amount                                                  |  |  |  |
| 🕐 Help                  | ✓ Graduation Fee         \$0.00         \$59.00         \$59.00         ⊗         ∨ |  |  |  |
| $(\rightarrow$ Sign Out | Reference (NO Special characters)                                                   |  |  |  |
|                         | Maximum 30 characters                                                               |  |  |  |
|                         | * Select Term                                                                       |  |  |  |
|                         | Spring 2025                                                                         |  |  |  |
|                         | Total balance \$59.00                                                               |  |  |  |
|                         | Pay amount     \$59.00       Remaining balance     \$0.00                           |  |  |  |

8. Scroll down and click <u>"Checkout"</u>

|                            |                | View all items |          |
|----------------------------|----------------|----------------|----------|
| * Indicates required field | C <sub>2</sub> |                | 8        |
| Payment 1 item             |                |                | \$59     |
|                            |                | Cancel         | Checkout |

# **Payment Methods**

### 9. Choose one payment method and click continue:

- Google Pay: Log in required.
- Debit/Credit Card: 2.65% Convenience Fee.
- Bank Account: No Convenience Fee.
- a. Google Pay: Log in required.

| How would you like to pay? |  |                              |               |
|----------------------------|--|------------------------------|---------------|
| Payment amount<br>\$59     |  |                              |               |
| * Payment method           |  |                              | <u>Change</u> |
| GPay Google Pay            |  |                              |               |
|                            |  | UnionPay<br>Inter MasterCard |               |

## b. Debit/Credit Card with a 2.65% Convenience Fee

| * Payment method <u>Change</u>                                                                                                    |                                          |  |  |  |  |
|----------------------------------------------------------------------------------------------------|------------------------------------------|--|--|--|--|
| New credit or debit card                                                                                                    |                                          |  |  |  |  |
|                                                                                                    | UnionPay MasterCard VISA                 |  |  |  |  |
| Please enter your credit card information and                                                                                                    | click on the 'Continue Checkout' button. |  |  |  |  |
| <b>NOTE:</b> Your credit card payments made at this site will display on your statement as "CASHNET SMARTPAY CSUPOMONA 1-800-339-8131"                                                                                                    |                                          |  |  |  |  |
| The CSU makes every effort to keep student costs to a minimum. Fees listed in published schedules or student accounts may need to be increased when public funding is inadequate. Therefore, CSU must reserve the right, even after initial fee payments are made, to increase or modify any listed fees, without notice, until the date when instruction for a particular semester or quarter has begun. All CSU listed fees should be regarded as <u>estimates</u> that are subject to change upon approval by The Board of Trustees.<br>* Card number |                                          |  |  |  |  |
|                                                                                                    |                                          |  |  |  |  |
| * Expiration date                                                                                                    | * Security code (i)                      |  |  |  |  |
| MM / YY                                                                                                    |                                          |  |  |  |  |
| * Zip/Postal code                                                                                                    |                                          |  |  |  |  |
|                                                                                                    |                                          |  |  |  |  |
| International cardholders may input "N/A"                                                                                                    |                                          |  |  |  |  |

c. Bank Account with no Convenience Fee (Routing and Account Information required).

| New bank account                                                                                                    |                                                                                                    |  |  |  |  |  |
|----------------------------------------------------------------------------------------------------|----------------------------------------------------------------------------------------------------|--|--|--|--|--|
| 45                                                                                                    | ν,                                                                                                    |  |  |  |  |  |
| i Important: Payments can be made fro<br>only. Corporate accounts are not allow                                                                                                    | om personal checking or savings accounts<br>ved.                                                                                                    |  |  |  |  |  |
| Please enter your bank account information ar                                                                                                    | nd click on the 'Continue Checkout' button.                                                                                                    |  |  |  |  |  |
| The CSU makes every effort to keep student costs to a m<br>accounts may need to be increased when public funding<br>even after initial fee payments are made, to increase or<br>when instruction for a particular semester or quarter ha<br><u>estimates</u> that are subject to change upon approval by T | inimum. Fees listed in published schedules or student<br>is inadequate. Therefore, CSU must reserve the right,<br>modify any listed fees, without notice, until the date<br>s begun. All CSU listed fees should be regarded as<br>he Board of Trustees. |  |  |  |  |  |
| * Account holder name                                                                                                    |                                                                                                    |  |  |  |  |  |
|                                                                                                    |                                                                                                    |  |  |  |  |  |
| * Account type                                                                                                    |                                                                                                    |  |  |  |  |  |
| Checking                                                                                                    |                                                                                                    |  |  |  |  |  |
| Savings                                                                                                    |                                                                                                    |  |  |  |  |  |
| * Routing transit number ①                                                                                                    |                                                                                                    |  |  |  |  |  |
|                                                                                                    |                                                                                                    |  |  |  |  |  |
| * Bank account number (i)                                                                                                    | * Confirm bank account number                                                                                                    |  |  |  |  |  |
|                                                                                                    |                                                                                                    |  |  |  |  |  |

10. Once payment is complete, you should receive a confirmation email of your payment through your CPP email account.